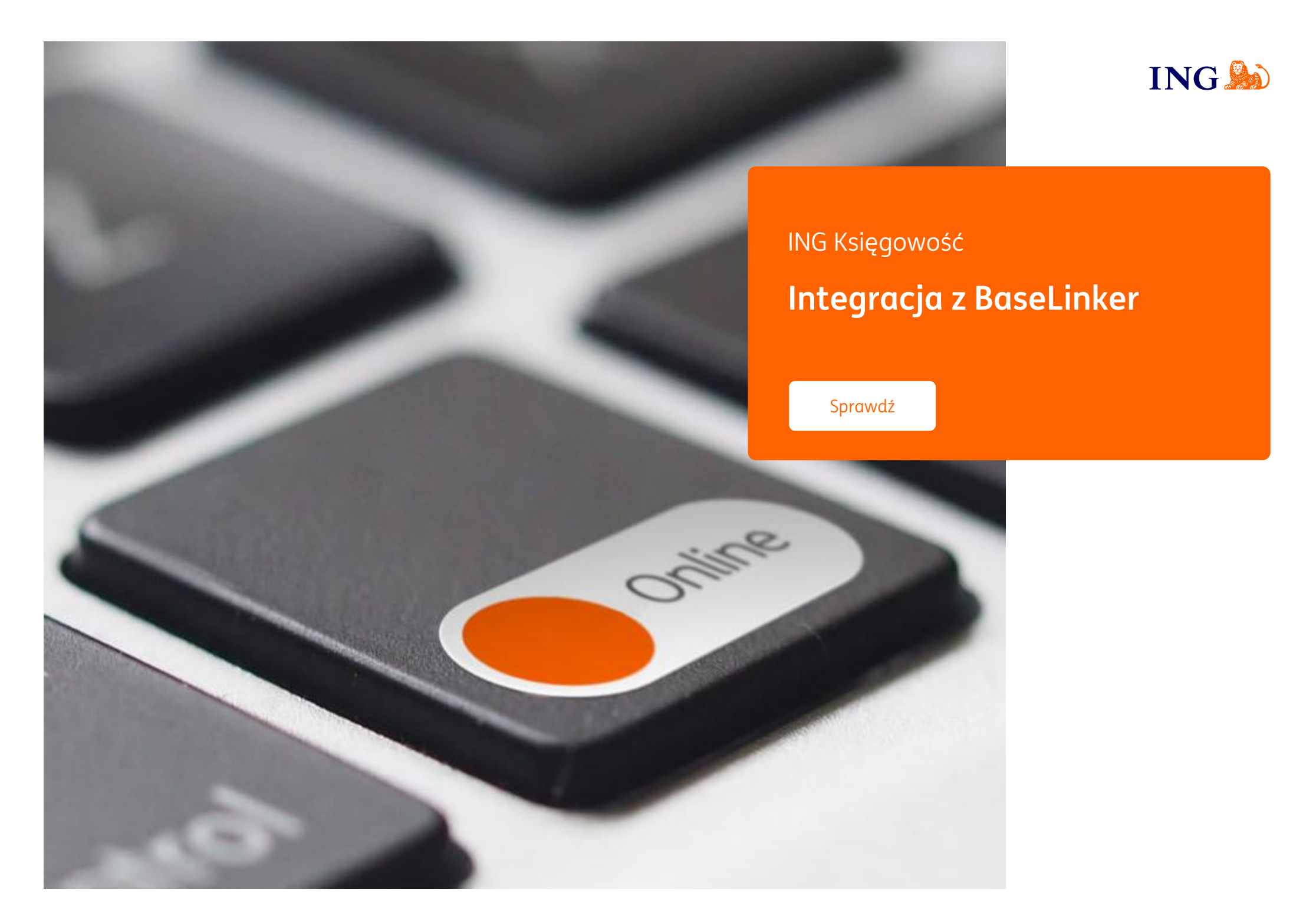

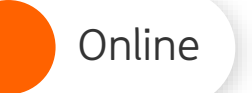

Integracja

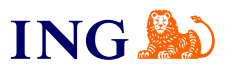

# Integracja

| 1 |  |
|---|--|

W ING Księgowość wybierz Usługi dodatkowe > Integracje e-commerce. Zapoznaj się z opisami i kliknij Zacznij korzystać. Wybierz BaseLinker.

| MODURY SILLEROWE<br>BASELINKER | COMMERCE                                              | 😨 Presta <mark>Shop</mark>                           |
|--------------------------------|-------------------------------------------------------|------------------------------------------------------|
|                                | Wtyczka ING Księgowość do<br>integracji z WaoCommerce | Włyczka ING Księgowość do<br>integracji z PrestaShop |
|                                | Szczegóły Pobierz                                     | Szczegóły Pobierz                                    |

|   | _ |
|---|---|
| _ |   |
|   |   |
|   |   |
|   |   |
|   |   |
|   |   |
|   |   |
|   |   |
|   |   |
|   |   |
|   |   |
|   |   |
|   |   |
|   |   |
|   |   |
|   |   |
|   |   |

Zaloguj się do profilu firmy w BaseLinker w nowej karcie przeglądarki.

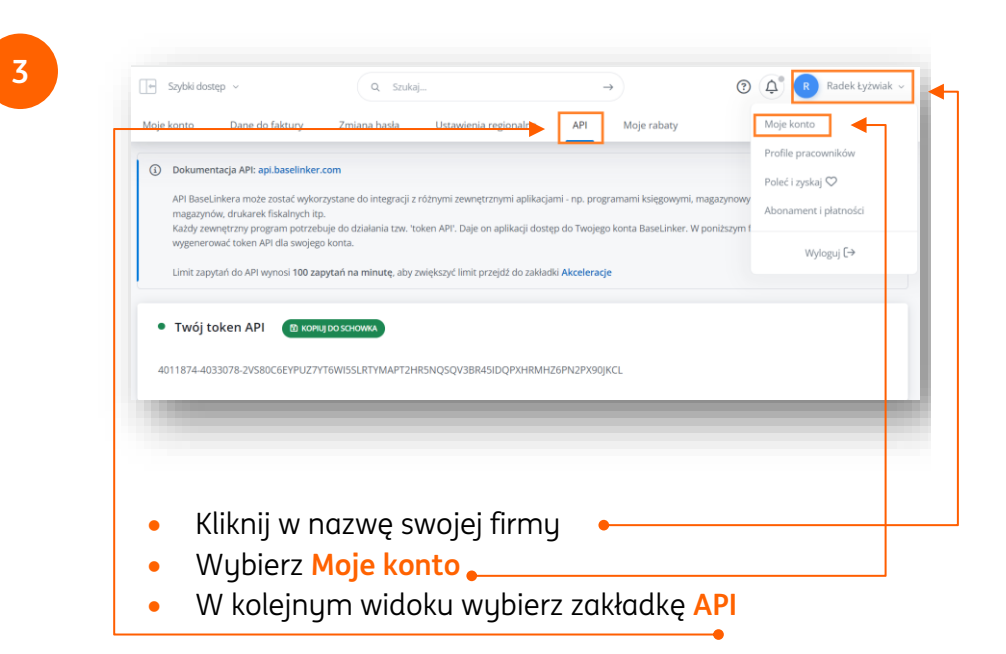

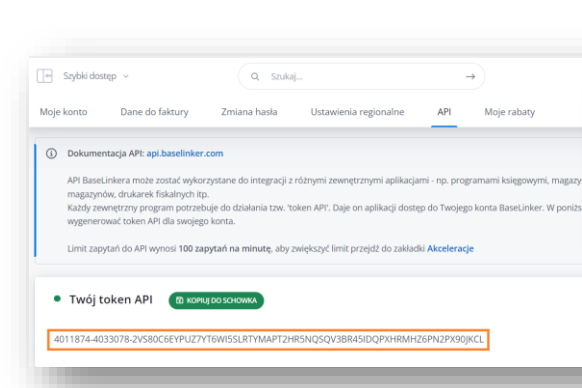

Skopiuj klucz API.

A Radek Łyżwia

Profile pracowników

Abonament i płatności

Wyloguj [→

Poleć i zvskaj 🗘

Moje konto

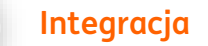

Online

Pomoc

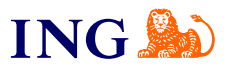

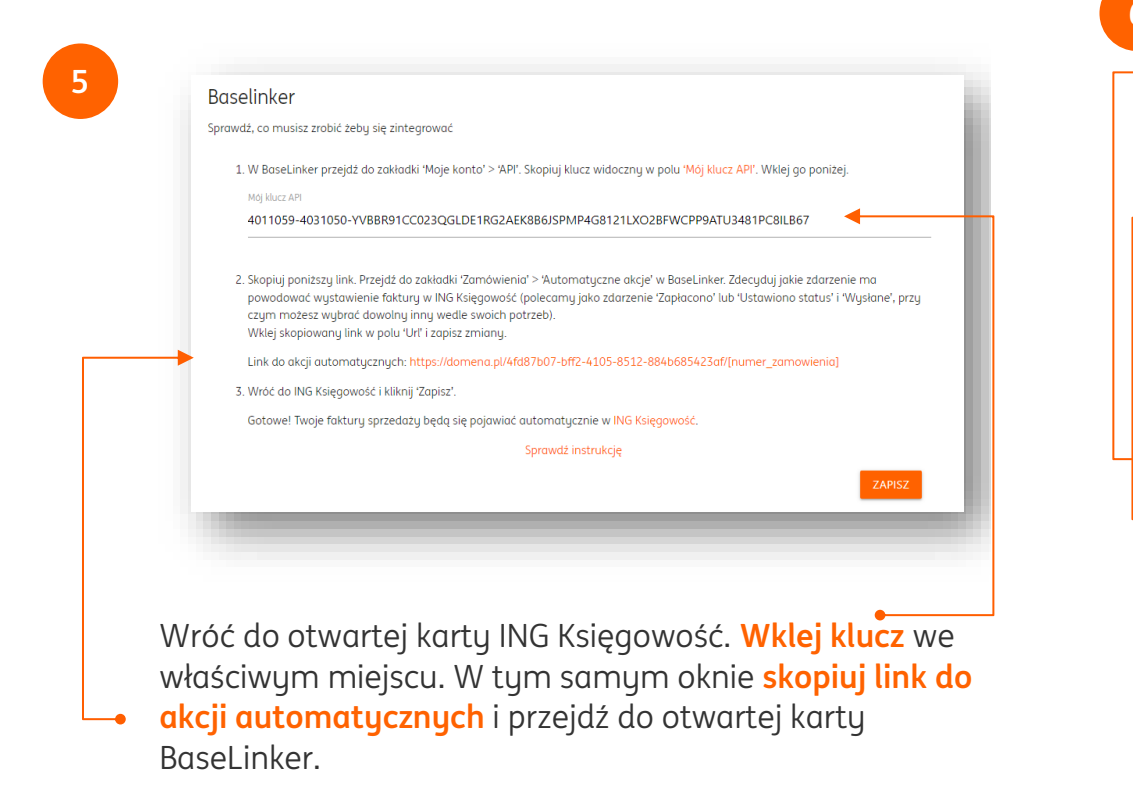

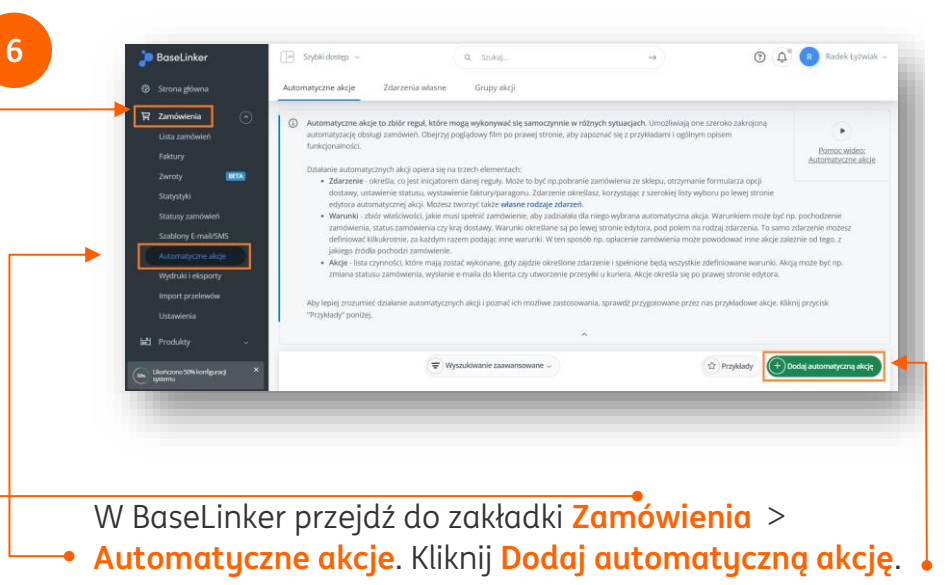

| Online Integracja                                                                                                    | Pomoc                                                                                                    |                                  |
|----------------------------------------------------------------------------------------------------|----------------------------------------------------------------------------------------------------|----------------------------------|
| 😇 Wyszukławanie zaawansowane 🗸 🛞 Przykłady 💓 Dodaj automatyczną aksję                                                                                                    | 8<br>Baselinker<br>Sorawdź, co musisz zrobić żebu się zinteorować                                                                                                    |                                  |
| ZDAZZENIE     WXXXHWANE AKGE     AKGE       II     Zamówienie zostało opłacone     II     Wywołaj URL     III       Dodał warunek     Url     Adres URL     III                                                                                                    | <ol> <li>W BaseLinker przejdź do zakładki "Moje konto" &gt; 'API'. Skopiuj klucz widoczny w polu "Moj klucz API". Wkiej go<br/>Moj klucz API<br/>4011059-4031050-YVBBR91CC023QGLDE1RG2AEK886/SPMP4G8121LXO28FWCPP9ATU3481PC8ILB6</li> </ol>                                                                                   | o poniżej.<br>67                 |
| International processing processing pr | 2. Skopiuj ponizszy link. Przejdź do zakładki 'Zamówienia' > 'Automatyczne akcje' w BaseLinker. Zdecyduj jakie powodować wystawienie faktury w ING Księgowość (polecamy jako zdarzenie 'Zapłacono' lub 'Ustawiono s czym możesz wybrać dowolny inny wedle swoich potrzeb). Wklej skopiowany link w polu 'Urf i zapisz zmiany. | e zdarzenie m<br>status' i 'Wysł |
|                                                                                                    | Link do akcji automatycznych: https://domena.pl/4fd87b07-bff2-4105-8512-884b685423af/[numer_zamov<br>3. Wróć do ING Księgowość i kliknij "Zapisz".<br>Gotowe! Twoje faktury sprzedaży będą się pojawiać automatycznie w ING Księgowość.                                                                                       | wienia]                          |

nastąpić automatyczne wystawienie faktury w ING Księgowość, możesz więc wybrać dowolne inne

W sekcji Wykonywane akcje wybierz Wywołaj URL.

W polu Url wklej skopiowany wcześniej link.•

zdarzenie.

Na koniec kliknij Zapisz.

•

Wróć do karty ING Księgowość i kliknij Zapisz.

# Ważne!

1

Żeby faktury z BaseLinker zostały automatycznie wystawione, ING Księgowość musi otrzymać poniższe dane:

#### Dane produktu

- SKU (kod kreskowy)
- Nazwa
- Cena
- Stawka VAT
- Ilość (więcej niż 0)

Pomoc

 $\langle \rangle$ 

;

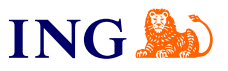

#### Dane z zamówienia:

- Oznaczenie mówiące, że klient chce otrzymać fakturę
- Email klienta
- Telefon klienta

## Dane do faktury:

- imię i nazwisko
- NIP
- firma
- adres
- kod pocztowy
- miasto
- województwo
- kraj

Uwaga – jeżeli ING Księgowość nie otrzyma którejkolwiek z tych informacji, dokument nie zostanie wystawiony. Upewnij się, że w formularzu zamówienia w Twoim sklepie powiązanym z BaseLinker klient może te dane uzupełnić.

## Gotowe!

Teraz faktury za zakupy Twoich klientów zostaną automatycznie wygenerowane po zmianie statusu zamówienia na ten, który wybrałeś.

W tej chwili automatyczne wystawienie faktur pochodzących z Twojego e-sklepu nie spowoduje automatycznego wystawienia dokumentu magazynowego i zmiany stanów magazynowych w ING Księgowość

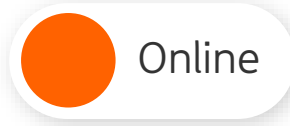

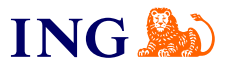

Jeśli masz pytania zadzwoń do nas:

32 356 22 23 lub napisz: <u>wsparcie@ingksiegowosc.pl</u>

Nasi doradcy dostępni są w dni robocze od poniedziałku do piątku od **8:00** do **18:00**.

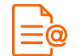

<u>Przeczytaj instrukcję</u>

Niniejsza informacja stanowi wyłącznie informację edukacyjną i nie stanowi oferty w rozumieniu przepisów Kodeksu cywilnego. Została przygotowana przez ING Bank Śląski S.A., z siedzibą przy ul. Sokolskiej 34, 40-086 Katowice, zarejestrowaną w Krajowym Rejestrze Sądowym pod numerem KRS 0000005469 przez Sąd Rejonowy Katowice - Wschód w Katowicach, Wydział VIII Gospodarczy Krajowego Rejestru Sądowego, NIP: 634-013-54-75, REGON: 271514909, kapitał zakładowy 130 100 000 zł w całości opłacony.